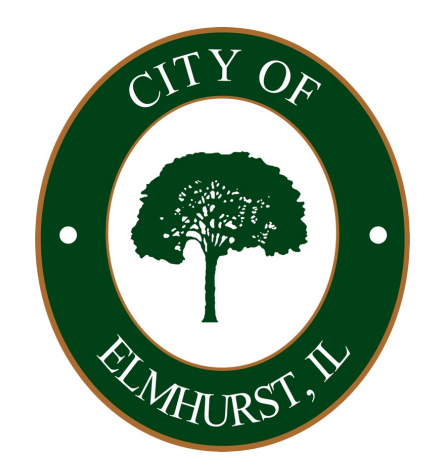

# **Creating an Account** Citizen Self-Service Portal

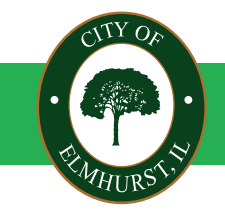

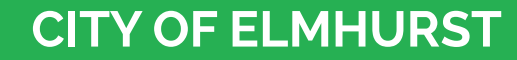

CLOSE TO EVERYTHING,

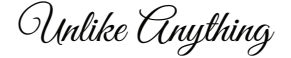

## **Citizen Self-Service Portal** Step 1: Accessing the Portal

Go to Elmhurst.org go to "How Do I" in the top navigation bar.

From there go to "Apply For" and click on "Citizen Self-Service Portal (CSSP)"

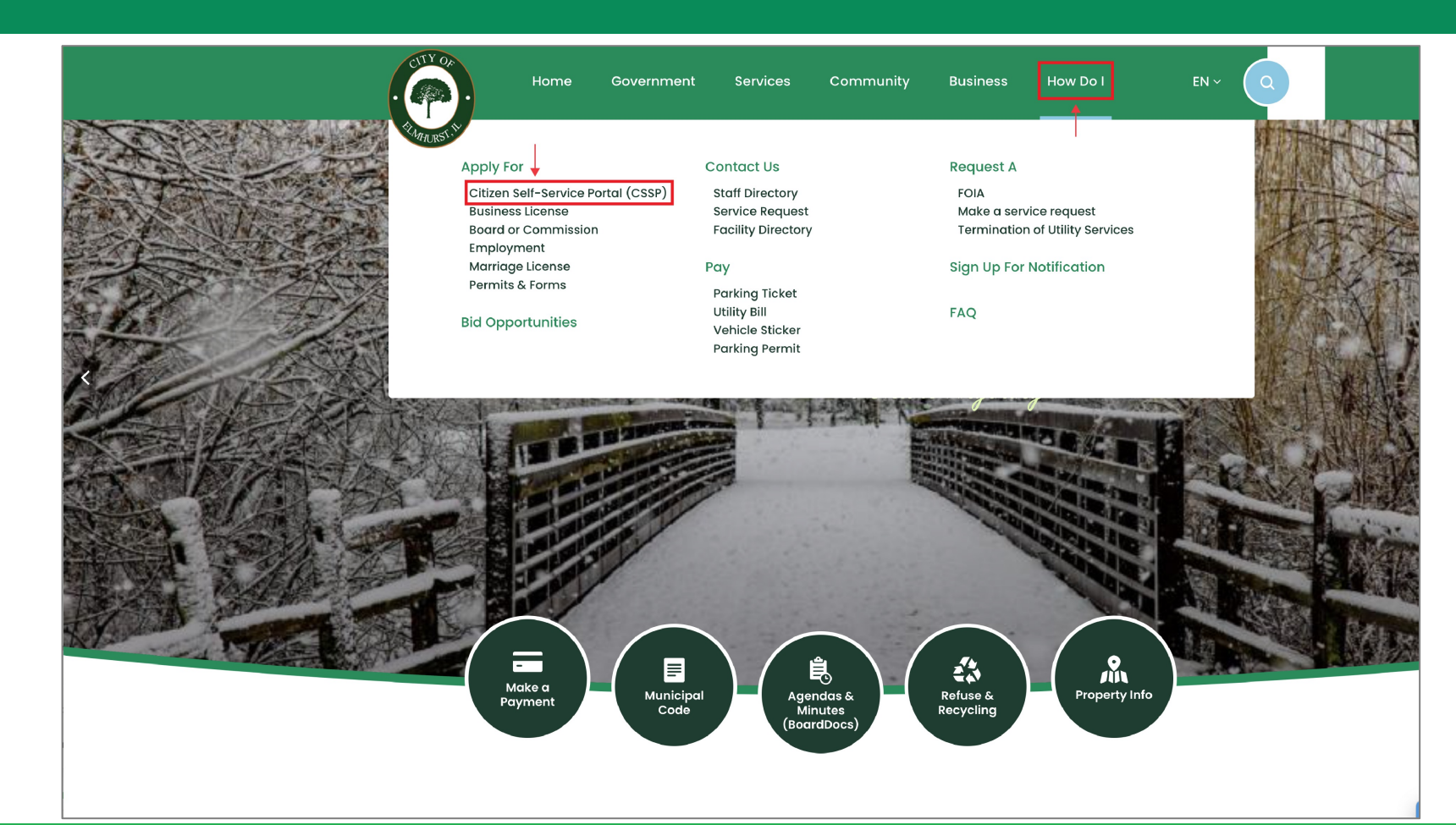

#### **CITY OF ELMHURST**

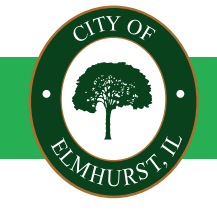

CLOSE TO EVERYTHING,

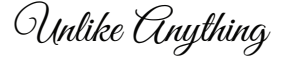

### **Citizen Self-Service Portal** Step 2: Accessing the Portal

Review the information provided on the Citizen Self-Service Portal and click the graphic to be taken to the portal login page to register for an account.

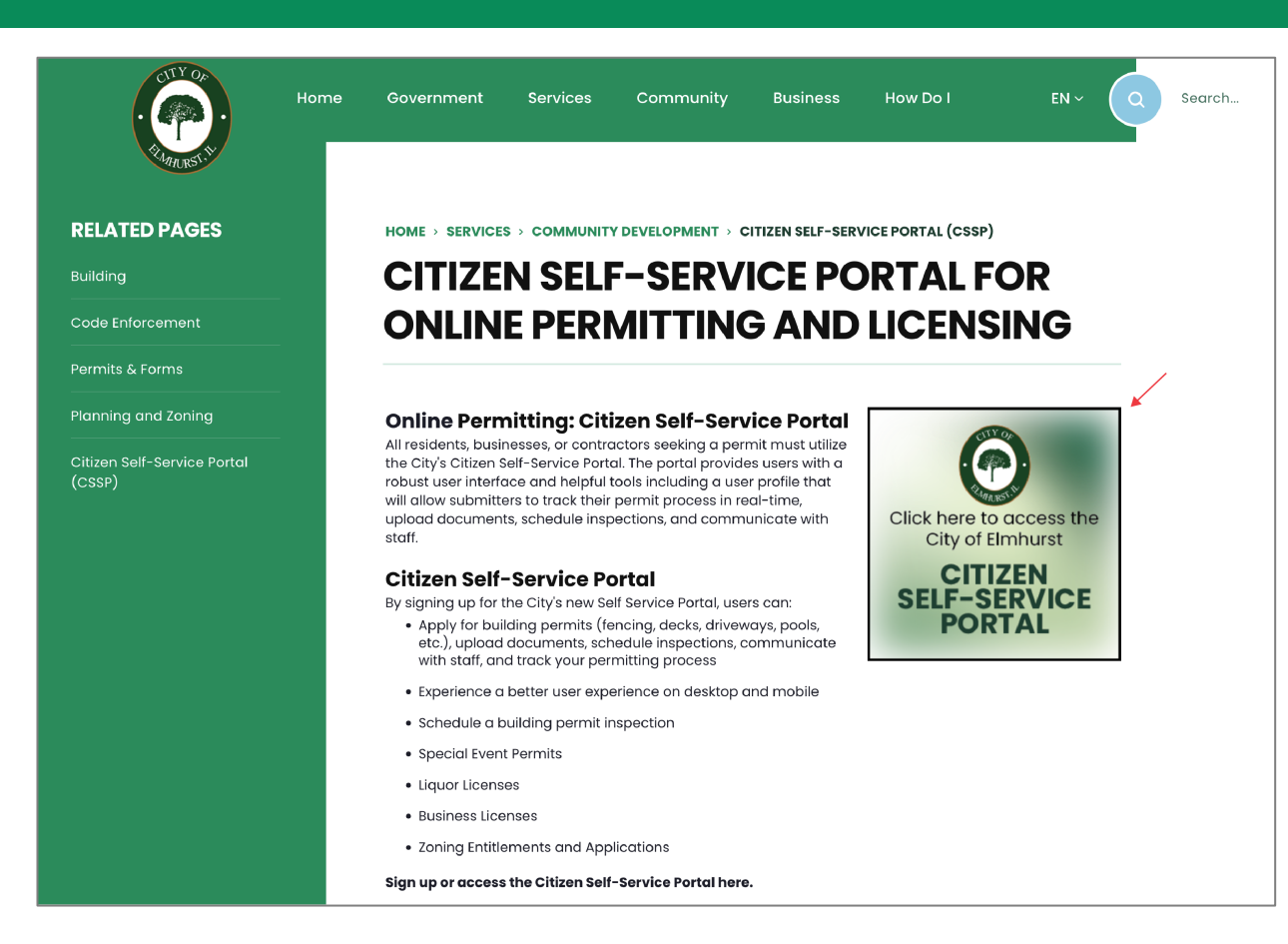

#### **CITY OF ELMHURST**

PRMHURST, N

CLOSE TO EVERYTHING,

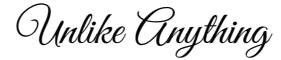

### **Citizen Self-Service Portal** Step 3: Create an account

Click on "Login or Register" in the top right-hand corner.

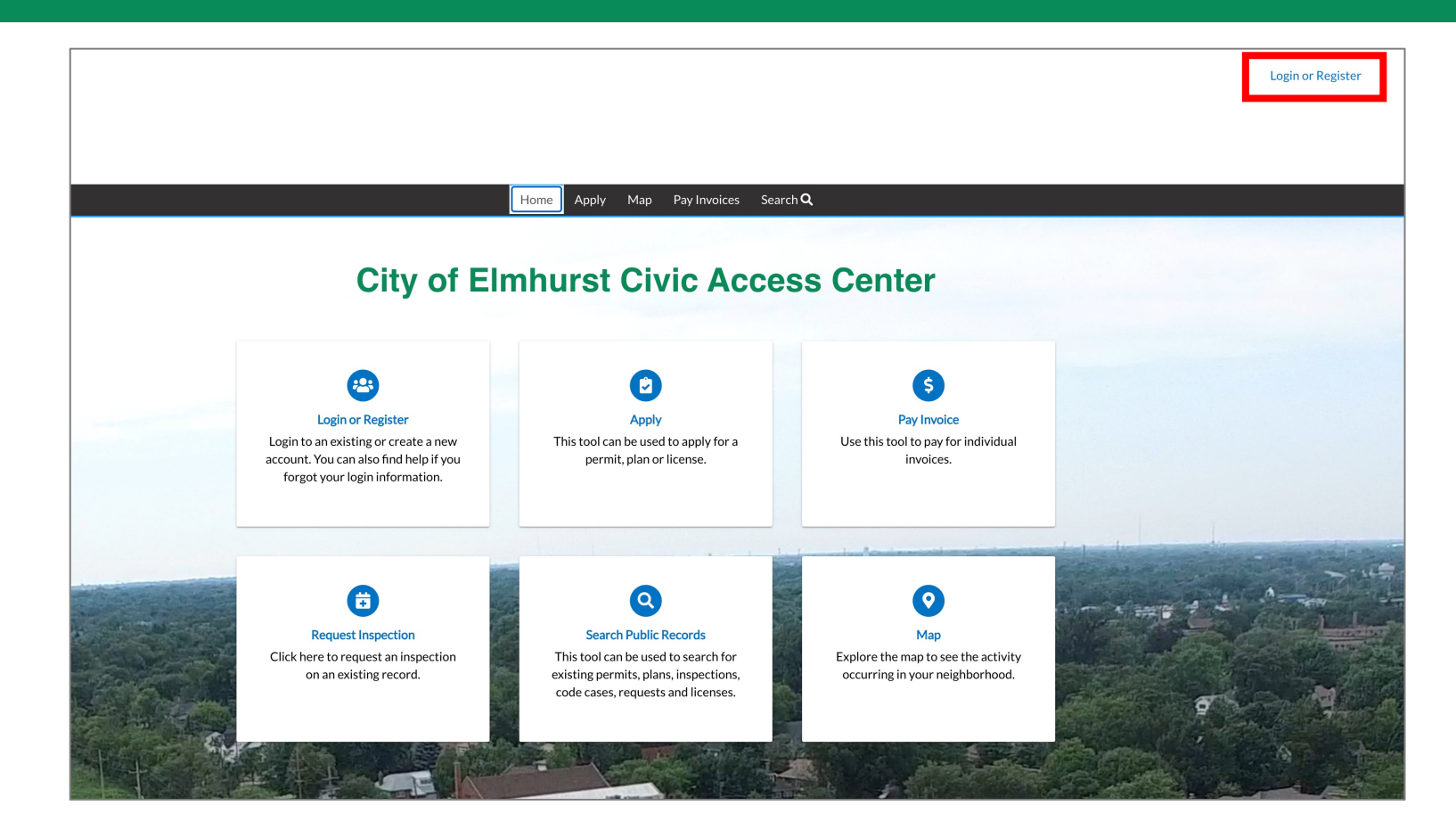

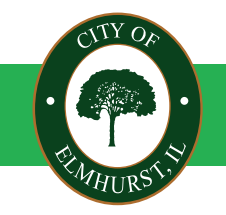

**CITY OF ELMHURST** 

CLOSE TO EVERYTHING,

Unlike Anything

## **Citizen Self-Service Portal** Step 3: Create an account

Click on "Create an Account", enter your email address, first and last name, phone number and create a password. Click "Sign up" when you are done.

|                                       | Create an account                                                                                 |
|---------------------------------------|---------------------------------------------------------------------------------------------------|
| Sign in to community access services. | Email                                                                                             |
| G Sign in with Google                 |                                                                                                   |
|                                       | First name                                                                                        |
| <u>Sign in with Apple</u>             | Last name                                                                                         |
| Sign in with Microsoft                |                                                                                                   |
| Sign in with Facebook                 | Mobile phone Optional                                                                             |
| OR                                    |                                                                                                   |
| Email address                         | Password                                                                                          |
|                                       | Password requirements:                                                                            |
| Keep me signed in                     | At least 8 characters                                                                             |
|                                       | A lowercase letter     An uppercase letter                                                        |
| Next                                  | • A number                                                                                        |
|                                       | <ul> <li>No parts of your username</li> <li>Password can't be the same as your last 10</li> </ul> |
| Unlock account? Help                  | passwords                                                                                         |
|                                       | Sian up                                                                                           |
| Create an account                     | 5                                                                                                 |

#### **CITY OF ELMHURST**

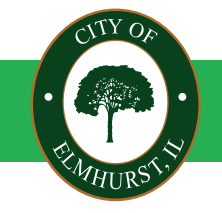

CLOSE TO EVERYTHING,

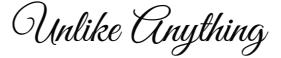

### **Citizen Self-Service Portal** Step 4: Verify account

After submitting your account information, you will receive a verification code to the email you used to register.

Enter the verification code and click "Verify."

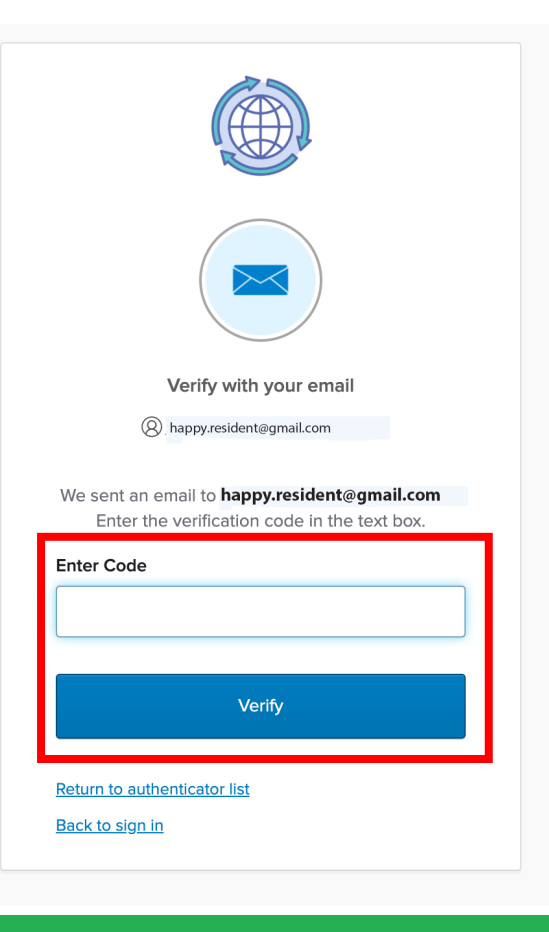

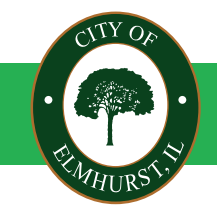

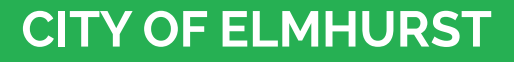

CLOSE TO EVERYTHING,

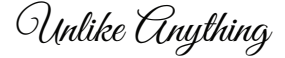

## **Citizen Self-Service Portal** Step 5: Account Registration

Complete the account registration information including acknowledging your registration, entering personal information, and entering your address.

|                                                  | Home Apply Map Pay Invoices Search <b>C</b>                         | ٦         |                      |             |                                             |      |
|--------------------------------------------------|---------------------------------------------------------------------|-----------|----------------------|-------------|---------------------------------------------|------|
| egistration                                      |                                                                     |           |                      |             |                                             |      |
| Step 1 of 3: Acknowledgement                     |                                                                     |           |                      |             |                                             |      |
| /e have recently enhanced our security. Click on | continue to validate your user information or create your profile v | vith us.  |                      |             |                                             |      |
| Continue                                         |                                                                     |           |                      |             |                                             |      |
|                                                  |                                                                     |           |                      |             | Home Apply Map Pay Invoices Search <b>Q</b> |      |
|                                                  |                                                                     |           | Registration         |             |                                             |      |
|                                                  |                                                                     |           | Step 3 of 3: Address |             |                                             |      |
|                                                  | Home Apply Map PayInvoices Search <b>Q</b>                          |           |                      |             |                                             | *REQ |
| Registration                                     |                                                                     |           |                      | * Address   | Street address, P.O. box. (required)        |      |
| Step 2 of 3: Personal Info                       |                                                                     |           | 1                    |             | Apartment, suite, unit, floor, (optional)   |      |
|                                                  |                                                                     | *REQUIRED |                      | City        |                                             |      |
| First Name                                       | Нарру                                                               |           |                      | State       | ~                                           |      |
| Middle Name                                      |                                                                     |           |                      | Postal Code |                                             |      |
| Last Name                                        | Resident                                                            |           |                      |             | Back Submit                                 |      |
| Company                                          |                                                                     |           |                      |             |                                             |      |
| * Contact Preference                             | Select Contact Preference                                           | J         |                      |             |                                             |      |
| * Email Address                                  | jana.krausfeldt@elmhurst.org                                        | J         |                      |             |                                             |      |
| Additional Contact Information                   |                                                                     |           |                      |             |                                             |      |
| Business Phone                                   |                                                                     |           |                      |             |                                             |      |
| Home Phone                                       |                                                                     |           |                      |             |                                             |      |
| Mobile Phone                                     |                                                                     |           |                      |             |                                             |      |

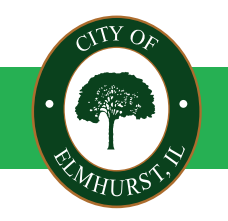

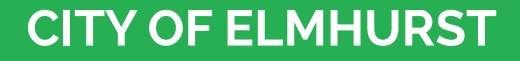

CLOSE TO EVERYTHING,

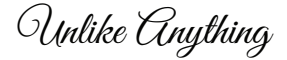

### **Citizen Self-Service Portal** Step 5: Account Dashboard

After your account registration is complete you will see your account Dashboard. This is where all the information applicable to your account can be viewed.

You can now apply for a permit or license.

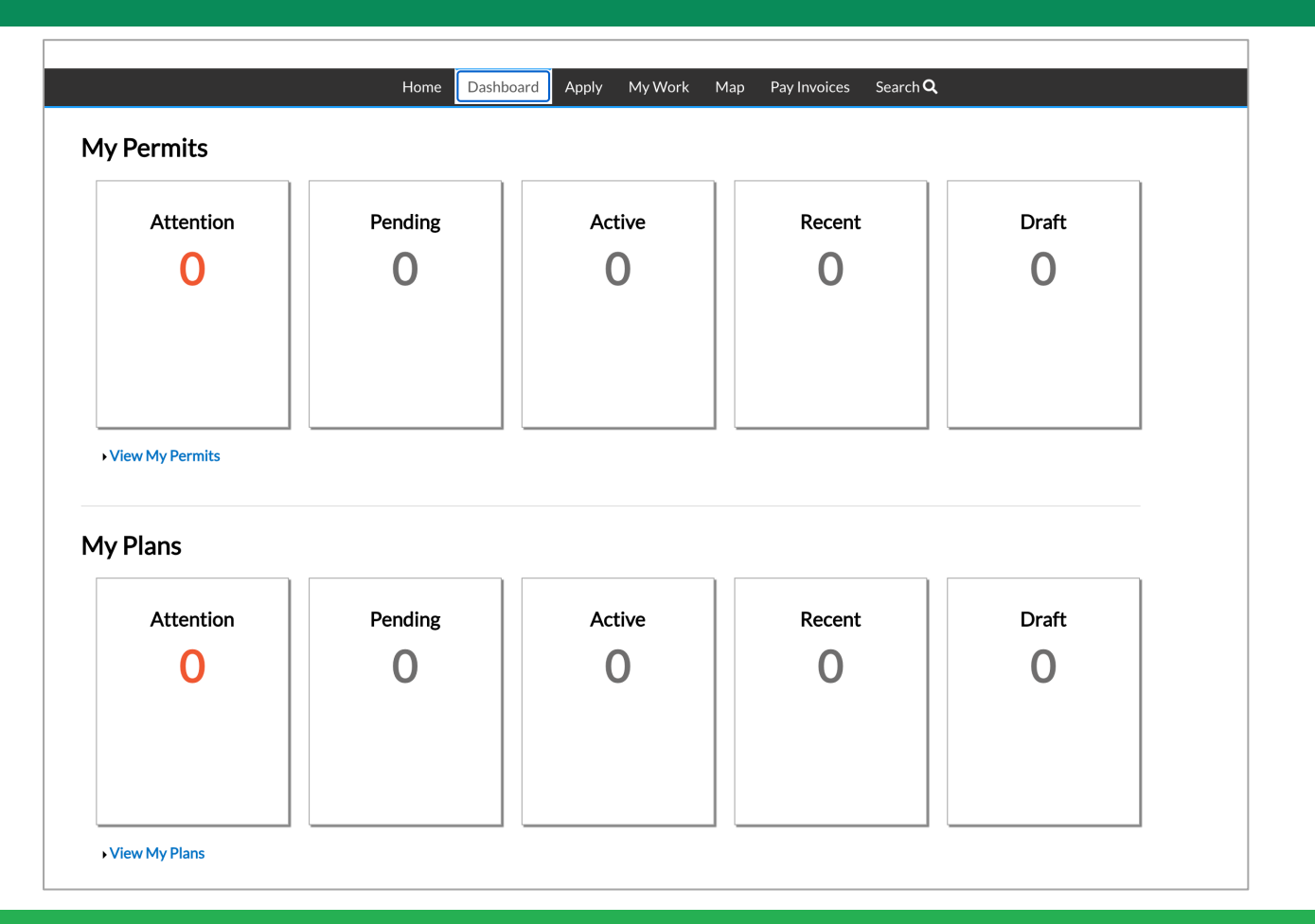

#### **CITY OF ELMHURST**

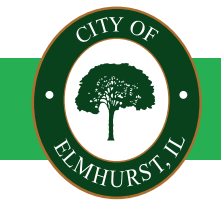

CLOSE TO EVERYTHING,

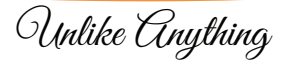